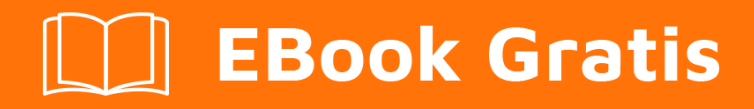

# APRENDIZAJE pyqt5

Free unaffiliated eBook created from **Stack Overflow contributors.** 

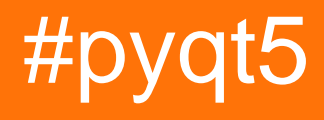

# Tabla de contenido

| Acerca de                                         | 1  |
|---------------------------------------------------|----|
| Capítulo 1: Empezando con pyqt5                   | 2  |
| Observaciones                                     | 2  |
| Examples                                          | 2  |
| Instalación o configuración                       | 2  |
| Hola mundo ejemplo                                | 6  |
| Agregar un icono de aplicación                    | 8  |
| Mostrando una sugerencia                          | 10 |
| Empaquetar su proyecto en excutable / instalador  | 12 |
| Capítulo 2: Introducción a las barras de progreso | 13 |
| Introducción                                      | 13 |
| Observaciones                                     | 13 |
| Examples                                          | 13 |
| Barra de progreso de PyQt básica                  | 13 |
| Creditos                                          | 18 |

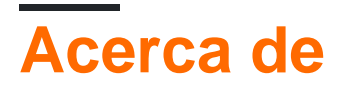

You can share this PDF with anyone you feel could benefit from it, downloaded the latest version from: pyqt5

It is an unofficial and free pyqt5 ebook created for educational purposes. All the content is extracted from Stack Overflow Documentation, which is written by many hardworking individuals at Stack Overflow. It is neither affiliated with Stack Overflow nor official pyqt5.

The content is released under Creative Commons BY-SA, and the list of contributors to each chapter are provided in the credits section at the end of this book. Images may be copyright of their respective owners unless otherwise specified. All trademarks and registered trademarks are the property of their respective company owners.

Use the content presented in this book at your own risk; it is not guaranteed to be correct nor accurate, please send your feedback and corrections to info@zzzprojects.com

# Capítulo 1: Empezando con pyqt5

# Observaciones

Esta sección proporciona una descripción general de qué es pyqt5, y por qué un desarrollador puede querer usarlo.

También debe mencionar cualquier tema grande dentro de pyqt5, y vincular a los temas relacionados. Dado que la Documentación para pyqt5 es nueva, es posible que deba crear versiones iniciales de esos temas relacionados.

# Examples

Instalación o configuración

1. Instale Anaconda (PyQt5 es incorporado), especialmente para usuarios de Windows.

| All    | ✓ Channels | Update index pyqt | ×     |
|--------|------------|-------------------|-------|
| Name 🗸 | т          | Descri            | otion |
| pyqt   | 0          |                   |       |

- 2. Integrar QtDesigner y QtUIConvert en PyCharm (herramientas externas)
  - Abra Settings PyCharm> Tools > External Tools
  - Crear herramienta (QtDesigner): se utiliza para editar archivos \* .ui

| Name: QtDe                                                                          | esigner             |                                                  |                     |                                           |          | Group:     | External Tool  | s          |
|-------------------------------------------------------------------------------------|---------------------|--------------------------------------------------|---------------------|-------------------------------------------|----------|------------|----------------|------------|
| Description:                                                                        |                     |                                                  |                     |                                           |          |            |                |            |
|                                                                                     |                     |                                                  |                     |                                           |          |            |                |            |
| Options                                                                             |                     |                                                  |                     |                                           |          |            |                |            |
| 🗹 Synchron                                                                          | nize file           | s after executior                                | ı                   |                                           | 🗹 Open o | onsole     |                |            |
|                                                                                     |                     |                                                  |                     |                                           |          |            |                |            |
| Show con                                                                            | nsole w             | hen a message i                                  | s printed to standa | ard output stream                         | Show o   | onsole whe | n a message is | printed to |
|                                                                                     |                     |                                                  |                     |                                           |          |            |                |            |
|                                                                                     |                     |                                                  |                     |                                           |          |            |                |            |
| Show in                                                                             |                     |                                                  |                     |                                           |          |            |                |            |
| Show in 🔽 Main mer                                                                  | ะทน                 | Z Editor menu                                    | Project view        | vs 🔽 Search re                            | esults   |            |                |            |
| Show in Main mer                                                                    | enu 🚦               | Editor menu                                      | Project view        | vs 🗹 Search re                            | esults   |            |                |            |
| Show in<br>Main mer<br>Tool settings                                                | nu 🚦                | Z Editor menu                                    | Project view        | vs 🗹 Search re                            | esults   |            |                |            |
| Show in<br>Main mer<br>Tool settings<br>Program:                                    | inu 🚦               | Editor menu PyInterpreterDi                      | Project viev        | vs 🗹 Search re<br>in\designer.exe         | esults   |            |                |            |
| Show in<br>Main mer<br>Tool settings<br>Program:                                    | enu I               | Editor menu                                      | Project viev        | vs 🗹 Search re<br>in \designer.exe        | esults   |            |                |            |
| Show in<br>Main mer<br>Tool settings<br>Program:<br>Parameters:                     | enu I               | Editor menu PyInterpreterDi FileName\$           | Project viev        | vs 🗹 Search re                            | esults   |            |                |            |
| Show in<br>Main mer<br>Tool settings<br>Program:<br>Parameters:<br>Working director | enu s               | Editor menu PyInterpreterDi FileName\$ FileDir\$ | Project viev        | vs <b>∨</b> Search re<br>in \designer.exe | esults   |            |                |            |
| Show in<br>Main mer<br>Tool settings<br>Program:<br>Parameters:<br>Working director | enu<br>4<br>ory: 4  | Editor menu PyInterpreterDi FileName\$ FileDir\$ | Project view        | vs 🗹 Search re                            | esults   |            |                |            |
| Show in<br>Main mer<br>Tool settings<br>Program:<br>Parameters:<br>Working director | enu<br>(<br>svry: ( | Editor menu PyInterpreterDi FileName\$ FileDir\$ | Project view        | vs 🗹 Search re<br>in \designer.exe        | esults   |            |                |            |
| Show in<br>Main mer<br>Tool settings<br>Program:<br>Parameters:<br>Working director | enu<br>4<br>vry: 4  | Editor menu PyInterpreterDi FileName\$ FileDir\$ | Project viev        | vs 🗹 Search re                            | esults   |            |                |            |

| Create Too                     | bl           |                                                       |            |                |                   |                    |
|--------------------------------|--------------|-------------------------------------------------------|------------|----------------|-------------------|--------------------|
| Name:                          | PyUIConv     | ,                                                     |            | Group:         | External Tools    |                    |
| Description:                   |              |                                                       |            | _              |                   |                    |
| Options                        |              |                                                       |            |                |                   |                    |
| 🔽 Syr                          | nchronize fi | les after execution                                   | <b>2</b> c | Open console   |                   | C                  |
| Sho                            | ow console   | when a message is printed to standard output stream   | <u>s</u>   | Show console v | when a message is | s printed to stand |
| Show in<br>Ma<br>Tool settings | ain menu     | 🗹 Editor menu 🗹 Project views 🗹 Search re             | esults     |                |                   |                    |
| Program:                       |              | <pre>\$PyInterpreterDirectory\$\python.exe</pre>      |            |                |                   |                    |
| Parameter                      | rs:          | -m PyQt5.uic.pyuic \$FileName\$ -o \$FileNameWithoutE | xtensio    | n\$.py         |                   |                    |
| Working d                      | lirectory:   | \$FileDir\$                                           |            |                |                   |                    |
|                                |              |                                                       |            |                |                   | ОК Сал             |

3. Escribe demo

| 哆 Qt 设计师 - Qt Designer                   |                                         |
|------------------------------------------|-----------------------------------------|
| 文件(F) Edit 窗体(O) 视图(V) 设置(S) 窗口(W) 帮助(H) |                                         |
|                                          | H I II II II II II II II II II II II II |
| Widget Box 🗗 🗙                           |                                         |
| Filter                                   |                                         |
| Layouts                                  |                                         |
| E Vertical Layout                        |                                         |
| Horizontal Layout                        | 0% 新建窗体 - Ot Designer                   |
| Grid Layout                              |                                         |
| Form Layout                              | templates\forms                         |
| Spacers                                  | Dialog with Buttons Right               |
| Horizontal Spacer                        | Dialog without Buttons                  |
| Vertical Spacer                          | Main Window<br>Widget                   |
| Buttons                                  | 王 窗口部件                                  |
| OK Push Button                           |                                         |
| Tool Button                              |                                         |
| Radio Button                             |                                         |
| Check Box                                |                                         |
| Command Link Button                      |                                         |
| V Dialog Button Box                      |                                         |
| Item Views (Model-Based)                 |                                         |
| List View                                |                                         |
| Tree View                                |                                         |
| Table View                               | ▶ 启动时显示这个对话框                            |
| Column View                              | 创 <b>隶(</b> R)                          |
| Item Widgets (Item-Based)                |                                         |
| List Widget                              |                                         |
| Tree Widget                              |                                         |
| Table Widget                             |                                         |
| Containers                               |                                         |
| Group Box                                |                                         |
| Scroll Area                              |                                         |
| Tool Box                                 |                                         |

• new window.ui por herramienta externa (QtDesigner)

• convertir a window.py por una herramienta externa (PyUIConv)

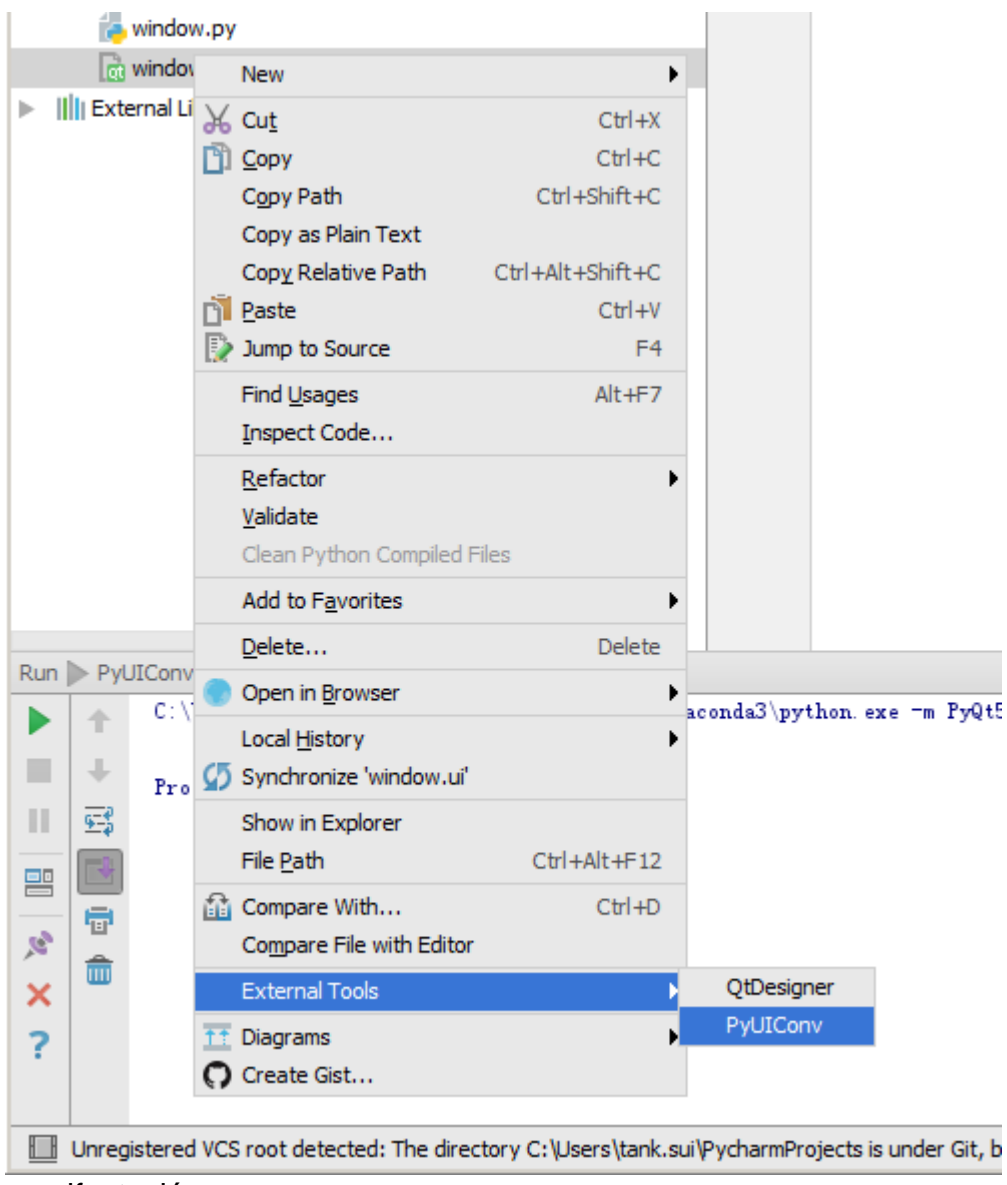

manifestación

|            |           | _              |               |             |  |
|------------|-----------|----------------|---------------|-------------|--|
| 🕀 ≑        | ₩-1       | 📷 window.ui 🗙  | 👍 window.py 🗙 | 🐌 demo.py 🗙 |  |
| rmProjects | )Stadioua | <u> </u>       |               | 1           |  |
|            | 🔳 Main    | Window         |               |             |  |
|            |           |                |               |             |  |
|            |           |                |               |             |  |
|            |           |                |               |             |  |
|            |           |                |               |             |  |
|            |           |                |               |             |  |
|            |           |                |               |             |  |
|            |           |                |               |             |  |
|            |           |                |               |             |  |
|            |           |                |               |             |  |
|            |           |                |               |             |  |
|            |           |                |               |             |  |
|            |           |                |               |             |  |
|            |           |                |               |             |  |
|            |           |                |               |             |  |
|            |           |                |               |             |  |
|            |           |                |               |             |  |
|            |           |                |               |             |  |
|            |           |                |               |             |  |
|            |           |                |               |             |  |
|            |           |                |               |             |  |
|            |           |                |               |             |  |
|            |           |                |               |             |  |
|            |           |                |               |             |  |
|            |           |                |               |             |  |
|            |           |                |               |             |  |
|            |           |                |               |             |  |
|            |           |                |               |             |  |
|            |           |                |               |             |  |
|            |           |                |               |             |  |
|            |           |                |               |             |  |
| al\Conti:  | 1         |                |               |             |  |
|            |           |                |               |             |  |
|            |           |                |               |             |  |
|            |           |                |               |             |  |
|            |           |                |               |             |  |
|            |           |                |               |             |  |
|            |           |                |               |             |  |
|            |           |                |               |             |  |
|            |           |                |               |             |  |
|            |           |                |               |             |  |
|            |           |                |               |             |  |
|            |           |                |               |             |  |
| import     | sys       |                |               |             |  |
| from P     | vOt5.0t   | Widgets import | OApplication, | OMainWindow |  |
| from w     | indow i   | mport Ui MainW | lindow        | 2           |  |
| W          |           |                |               |             |  |
| ifn        | ame =     | = ' main '.    |               |             |  |
|            | m = 0 n   | nlication(ava  | arow)         |             |  |
| ap         | p = QAP   | Window()       | argv)         |             |  |
| W.         | - QMain   | window()       |               |             |  |
| ui         | . = U1_M  | ainWindow()    |               |             |  |
| ui         | .setupU   | 1 (W)          |               |             |  |
| W.         | show()    |                |               |             |  |
| sy         | s.exit(   | app.exec_())   |               |             |  |
|            |           |                |               |             |  |
|            |           |                |               |             |  |

### Hola mundo ejemplo

Este ejemplo crea una ventana simple con un botón y una edición de línea en un diseño. También muestra cómo conectar una señal a una ranura, de modo que al hacer clic en el botón se agrega

algo de texto a la edición de línea.

```
import sys
from PyQt5.QtWidgets import QApplication, QWidget

if __name__ == '__main__':
    app = QApplication(sys.argv)

    w = QWidget()
    w.resize(250, 150)
    w.move(300, 300)
    w.setWindowTitle('Hello World')
    w.show()
    sys.exit(app.exec_())
```

#### Análisis

app = QtWidgets.QApplication(sys.argv)

Cada aplicación PyQt5 debe crear un objeto de aplicación. El parámetro sys.argv es una lista de argumentos de una línea de comando. Los scripts de Python se pueden ejecutar desde el shell.

w = QWidget()

El widget QWidget es la clase base de todos los objetos de la interfaz de usuario en PyQt5. Proporcionamos el constructor predeterminado para QWidget . El constructor por defecto no tiene padre. Un widget sin padre se llama ventana.

w.resize(250, 150)

El método resize resize() cambia el tamaño del widget. Tiene 250px de ancho y 150px de alto.

w.move(300, 300)

El método move () mueve el widget a una posición en la pantalla en x = 300, y = 300 coordenadas.

w.setWindowTitle('Hello World')

Aquí ponemos el título a nuestra ventana. El título se muestra en la barra de título.

w.show()

El método show() muestra el widget en la pantalla. Un widget se crea primero en la memoria y luego se muestra en la pantalla.

sys.exit(app.exec\_())

Finalmente, ingresamos al mainloop de la aplicación. El manejo del evento comienza desde este

https://riptutorial.com/es/home

punto. Mainloop recibe eventos del sistema de ventanas y los envía a los widgets de la aplicación. Mainloop finaliza si llamamos al método exit() o el widget principal se destruye. El método sys.exit() garantiza una salida limpia. El entorno será informado de cómo terminó la aplicación.

El método  $exec_()$  tiene un guión bajo. Es porque el exec es una palabra clave de Python. Y así, se  $exec_()$  su lugar.

Agregar un icono de aplicación

```
import sys
from PyQt5.QtWidgets import QApplication, QWidget
from PyQt5.QtGui import QIcon
class Example(QWidget):
   def __init__(self):
       super().__init__()
       self.initUI()
   def initUI(self):
       self.setGeometry(300, 300, 300, 220)
       self.setWindowTitle('Icon')
       self.setWindowIcon(QIcon('web.png'))
       self.show()
if __name__ == '__main__':
   app = QApplication(sys.argv)
   ex = Example()
   sys.exit(app.exec_())
```

#### Análisis

#### Argumentos de función en Python

En Python, las funciones definidas por el usuario pueden tomar cuatro tipos diferentes de argumentos.

- 1. Argumentos predeterminados:
- Definición de la función

def defaultArg( name, msg = "Hello!"):

• Llamada de función

defaultArg( name)

2. Argumentos requeridos:

#### • Definición de la función

def requiredArg (str,num):

• Llamada de función:

requiredArg ("Hello",12)

- 3. Argumentos de palabras clave:
- Definición de la función

def keywordArg( name, role ):

• Llamada de función

keywordArg( name = "Tom", role = "Manager")

0

keywordArg( role = "Manager", name = "Tom")

- 4. Número variable de argumentos:
- Definición de la función

def varlengthArgs(\*varargs):

• Llamada de función

varlengthArgs(30,40,50,60)

```
class Example(QWidget):
    def __init__(self):
        super().__init__()
        ...
```

Tres cosas importantes en la programación orientada a objetos son las clases, los datos y los métodos. Aquí creamos una nueva clase llamada Example . La clase Example hereda de la clase QWidget . Esto significa que llamamos a dos constructores: el primero para la clase Example y el segundo para la clase heredada. El método super () devuelve el objeto principal de la clase Example y llamamos a su constructor. La self variable se refiere al objeto en sí.

#### ¿Por qué hemos usado \_\_init\_\_ ?

Mira esto:

```
class A(object):
    def __init__(self):
        self.lst = []
class B(object):
    lst = []
```

#### y ahora prueba:

```
>>> x = B()
>>> y = B()
>>> x.lst.append(1)
>>> x.lst.append(2)
>>> x.lst
[1, 2]
>>> x.lst is y.lst
True
```

#### y esto:

```
>>> x = A()
>>> y = A()
>>> x.lst.append(1)
>>> y.lst.append(2)
>>> x.lst
[1]
>>> x.lst is y.lst
False
```

¿Significa esto que x en la clase B se establece antes de la instanciación?

Sí, es un atributo de clase (se comparte entre instancias). Mientras que en la clase A es un atributo de instancia.

self.initUI()

La creación de la GUI se delega en el método  ${\tt initUI}\,()$  .

```
self.setGeometry(300, 300, 300, 220)
self.setWindowTitle('Icon')
self.setWindowIcon(QIcon('web.png'))
```

Los tres métodos han sido heredados de la clase QWidget . El setGeometry() hace dos cosas: ubica la ventana en la pantalla y establece su tamaño. Los primeros dos parámetros son las posiciones x e y de la ventana. El tercero es el ancho y el cuarto es la altura de la ventana. De hecho, combina los métodos resize() y move() en un método. El último método establece el icono de la aplicación. Para ello, hemos creado un objeto QIcon . El QIcon recibe la ruta de acceso a nuestro icono que se mostrará.

```
if __name__ == '__main__':
    app = QApplication(sys.argv)
    ex = Example()
    sys.exit(app.exec_())
```

La aplicación y los objetos de ejemplo se crean. Se inicia el bucle principal.

Mostrando una sugerencia

```
import sys
from PyQt5.QtWidgets import (QWidget, QToolTip,
   QPushButton, QApplication)
from PyQt5.QtGui import QFont
class Example(QWidget):
   def __init__(self):
       super().__init__()
       self.initUI()
   def initUI(self):
        QToolTip.setFont(QFont('SansSerif', 10))
        self.setToolTip('This is a <b>QWidget</b> widget')
       btn = QPushButton('Button', self)
       btn.setToolTip('This is a <b>QPushButton</b> widget')
       btn.resize(btn.sizeHint())
       btn.move(50, 50)
        self.setGeometry(300, 300, 300, 200)
        self.setWindowTitle('Tooltips')
        self.show()
if __name__ == '__main__':
   app = QApplication(sys.argv)
   ex = Example()
    sys.exit(app.exec_())
```

#### Análisis

QToolTip.setFont(QFont('SansSerif', 10))

Este método estático establece una fuente utilizada para representar información sobre herramientas. Utilizamos una fuente de 10px SansSerif.

self.setToolTip('This is a <b>QWidget</b> widget')

Para crear una información sobre herramientas, llamamos al método setTooltip(). Podemos utilizar el formato de texto enriquecido.

```
btn = QPushButton('Button', self)
btn.setToolTip('This is a <b>QPushButton</b> widget')
```

Creamos un widget de botón pulsador y configuramos una descripción para él.

```
btn.resize(btn.sizeHint())
btn.move(50, 50)
```

El botón está siendo redimensionado y movido en la ventana. El método sizeHint() da un tamaño recomendado para el botón.

Empaquetar su proyecto en excutable / instalador

cx\_Freeze - una herramienta puede empaquetar su proyecto en excutable / installer

• después de instalarlo por pip, para empaquetar demo.py, necesitamos setup.py continuación.

```
import sys
from cx_Freeze import setup, Executable
# Dependencies are automatically detected, but it might need fine tuning.
build_exe_options = {
    "excludes": ["tkinter"],
    "include_files":[('./platforms','./platforms')] # need qwindows.dll for qt5 application
}
# GUI applications require a different base on Windows (the default is for a
# console application).
base = None
if sys.platform == "win32":
   base = "Win32GUI"
setup( name = "demo",
       version = "0.1",
       description = "demo",
       options = {"build_exe": build_exe_options},
        executables = [Executable("demo.py", base=base)])
```

#### • luego construir

python .\setup.py build

entonces dist

python .\setup.py bdist\_msi

#### Lea Empezando con pyqt5 en línea: https://riptutorial.com/es/pyqt5/topic/7403/empezando-conpyqt5

# Capítulo 2: Introducción a las barras de progreso

# Introducción

Las barras de progreso son una parte integral de la experiencia del usuario y ayudan a los usuarios a tener una idea del tiempo que queda para un proceso determinado que se ejecuta en la GUI. Este tema tratará los aspectos básicos de la implementación de una barra de progreso en su propia aplicación.

Este tema tratará ligeramente sobre QThread y el nuevo mecanismo de señales / ranuras. También se espera un cierto conocimiento básico de los widgets de PyQt5 de los lectores.

Cuando se agregan ejemplos, solo se utilizan los complementos PyQt5 y Python para demostrar la funcionalidad.

#### Sólo PyQt5

## Observaciones

Experimentar con estos ejemplos es la mejor manera de comenzar a aprender.

## **Examples**

#### Barra de progreso de PyQt básica

Esta es una barra de progreso muy básica que solo usa lo que se necesita como mínimo.

Sería prudente leer todo este ejemplo hasta el final.

```
def initUI(self):
       self.setWindowTitle('Progress Bar')
       self.progress = QProgressBar(self)
       self.progress.setGeometry(0, 0, 300, 25)
       self.progress.setMaximum(100)
        self.button = QPushButton('Start', self)
        self.button.move(0, 30)
        self.show()
        self.button.clicked.connect(self.onButtonClick)
    def onButtonClick(self):
        count = 0
        while count < TIME_LIMIT:
           count += 1
           time.sleep(1)
           self.progress.setValue(count)
if _____name___ == "____main___":
    app = QApplication(sys.argv)
    window = Actions()
    sys.exit(app.exec_())
```

La barra de progreso se importa primero from PyQt5.QtWidgets import QProgressBar

Luego se inicializa como cualquier otro widget en QtWidgets

El self.progress.setGeometry(0, 0, 300, 25) línea self.progress.setGeometry(0, 0, 300, 25) define las posiciones x,y en el cuadro de diálogo y el ancho y alto de la barra de progreso.

Luego movemos el botón usando .move() en 30px hacia abajo para que haya un espacio de 5px entre los dos widgets.

Aquí self.progress.setValue(count) se usa para actualizar el progreso. Establecer un valor máximo utilizando .setMaximum() también calculará automáticamente los valores para usted. Por ejemplo, si el valor máximo se establece en 50, dado que TIME\_LIMIT es 100 TIME\_LIMIT de 0 a 2 a 4 por ciento en lugar de 0 a 1 a 2 cada segundo. También puede establecer un valor mínimo usando .setMinimum() forzando que la barra de progreso comience a partir de un valor dado.

La ejecución de este programa producirá una GUI similar a esta.

| Progress Bar (Not Responding) | ? | ×  |
|-------------------------------|---|----|
|                               |   | 5% |
| Start                         |   |    |

Como puede ver, la GUI definitivamente se congelará y no responderá hasta que el contador cumpla con la condición TIME\_LIMIT. Esto se debe a que time.sleep hace que el sistema operativo crea que el programa se ha atascado en un bucle infinito.

#### Qhilo

Entonces, ¿cómo superamos este problema? Podemos usar la clase de subprocesos que

#### proporciona PyQt5.

```
import sys
import time
from PyQt5.QtCore import QThread, pyqtSignal
from PyQt5.QtWidgets import (QApplication, QDialog,
                             QProgressBar, QPushButton)
TIME\_LIMIT = 100
class External (QThread):
    ......
    Runs a counter thread.
    .....
    countChanged = pyqtSignal(int)
    def run(self):
        count = 0
        while count < TIME_LIMIT:
            count +=1
            time.sleep(1)
            self.countChanged.emit(count)
class Actions(QDialog):
    ....
    Simple dialog that consists of a Progress Bar and a Button.
    Clicking on the button results in the start of a timer and
    updates the progress bar.
    ....
    def __init__(self):
       super().__init__()
        self.initUI()
    def initUI(self):
        self.setWindowTitle('Progress Bar')
        self.progress = QProgressBar(self)
        self.progress.setGeometry(0, 0, 300, 25)
        self.progress.setMaximum(100)
        self.button = QPushButton('Start', self)
        self.button.move(0, 30)
        self.show()
        self.button.clicked.connect(self.onButtonClick)
    def onButtonClick(self):
        self.calc = External()
        self.calc.countChanged.connect(self.onCountChanged)
        self.calc.start()
    def onCountChanged(self, value):
        self.progress.setValue(value)
if __name__ == "__main__":
    app = QApplication(sys.argv)
    window = Actions()
    sys.exit(app.exec_())
```

Vamos a desglosar estas modificaciones.

from PyQt5.QtCore import QThread, pyqtSignal

Esta línea importa Qthread que es una implementación de PyQt5 para dividir y ejecutar algunas partes (por ejemplo: funciones, clases) de un programa en segundo plano (también conocido como multihilo). Estas partes también se llaman hilos. PyQt5 defecto, todos los programas de PyQt5 tienen un subproceso principal y los otros (subprocesos de trabajo) se utilizan para descargar más tiempo y procesar tareas intensivas en segundo plano mientras se mantiene el funcionamiento del programa principal.

La segunda importación pyqtSignal se utiliza para enviar datos (señales) entre los procesos de trabajo y los subprocesos principales. En este caso, lo utilizaremos para indicar al subproceso principal que actualice la barra de progreso.

Ahora hemos movido el bucle while para el contador a una clase separada llamada External.

```
class External(QThread):
    """
    Runs a counter thread.
    """
    countChanged = pyqtSignal(int)
    def run(self):
        count = 0
        while count < TIME_LIMIT:
            count +=1
            time.sleep(1)
            self.countChanged.emit(count)</pre>
```

QThread esencialmente estamos convirtiendo External en una clase que puede ejecutarse en un hilo separado. Los hilos también pueden iniciarse o detenerse en cualquier momento, lo que se suma a sus beneficios.

Aquí countChanged es el progreso actual y pyqtSignal(int) le dice al subproceso de trabajo que la señal que se envía es de tipo int. Mientras que self.countChanged.emit(count) simplemente envía la señal a cualquier conexión en el subproceso principal (normalmente, también se puede usar para comunicarse con otros subprocesos de trabajo).

```
def onButtonClick(self):
    self.calc = External()
    self.calc.countChanged.connect(self.onCountChanged)
    self.calc.start()
def onCountChanged(self, value):
    self.progress.setValue(value)
```

Cuando se hace clic en el botón, self.onButtonClick se ejecutará y también iniciará el hilo. El hilo comienza con .start(). También se debe tener en cuenta que conectamos la señal self.calc.countChanged que creamos anteriormente al método utilizado para actualizar el valor de la barra de progreso. Cada vez que External::run::count se actualiza, el valor int también se envía a onCountChanged. Así es como podría verse la GUI después de realizar estos cambios.

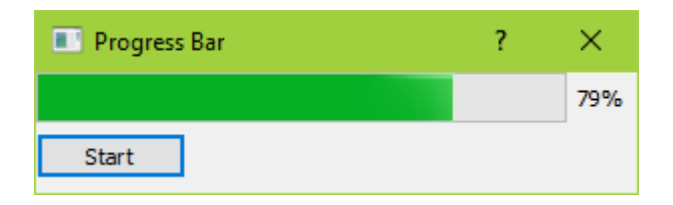

También debe sentirse mucho más sensible y no se congelará.

Lea Introducción a las barras de progreso en línea: https://riptutorial.com/es/pyqt5/topic/9544/introduccion-a-las-barras-de-progreso

# Creditos

| S.<br>No | Capítulos                                | Contributors                                |
|----------|------------------------------------------|---------------------------------------------|
| 1        | Empezando con<br>pyqt5                   | Ansh Kumar, Community, ekhumoro, suiwenfeng |
| 2        | Introducción a las<br>barras de progreso | daegontaven                                 |